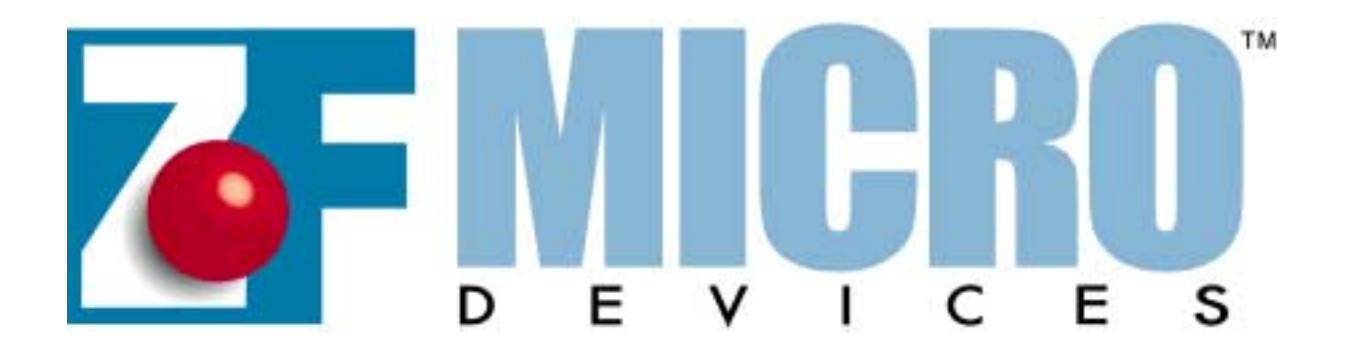

# **ZFx86**<sup>TM</sup>

## **Phoenix BIOS**

## **User's Supplement**

## Version 1.04ah (Pre-Release)

## April 16, 2001

THIS DOCUMENT AND THE INFORMATION CONTAINED THEREIN IS PROVIDED "AS-IS" AND WITHOUT A WARRANTY OF ANY KIND. YOU, THE USER, ACCEPT FULL RESPONSI-BILITY FOR PROPER USE OF THE MATERIAL. ZF MICRO DEVICES, INC. MAKES NO REP-RESENTATIONS OR WARRANTIES THAT THIS DATA BOOK OR THE INFORMATION CONTAINED THERE-IN IS ERROR FREE OR THAT THE USE THEREOF WILL NOT INFRINGE ANY PATENTS, COPYRIGHT OR TRADEMARKS OF THIRD PARTIES. ZF MICRO DEVICES, INC. EXPLICITLY ASSUMES NO LIABILITY FOR ANY DAMAGES WHATSOEVER RELATING TO ITS USE.

#### LIFE SUPPORT POLICY

**ZF MICRO DEVICES** PRODUCTS ARE NOT AUTHORIZED FOR USE AS CRITICAL COMPONENTS IN LIFE SUPPORT DEVICES OR SYSTEMS WITHOUT THE EXPRESS WRITTEN APPROVAL OF THE PRESIDENT AND GENERAL COUNSEL OF ZF MICRO DEVICES, INC.

As used herein:

1. Life support devices or systems are devices or systems which, (a) are intended for surgical implant into the body, or (b) support or sustain life, and whose failure to perform when properly used in accordance with instructions for use provided in the labeling, can be reasonably expected to result in a significant injury to the user.

2. A critical component is any component of a life support device or system whose failure to perform can be reasonably expected to cause the failure of the life support device or system, or to affect its safety or effectiveness.

(c)2001 ZF Micro Devices, Inc. All rights reserved.

ZFx86, FailSafe FailSafe Boot ROM, Z-tag ZF-Logic, InternetSafe, OEMmodule SCC, ZF SystemCard, ZF FlashDisk-SC, netDisplay, ZF 104Card, ZF SlotCard, and ZF Micro Devices logo are trademarks of ZF Micro Devices, Inc. Other brands and product names are trademarks of their respective owners.

| 1. | Introduction to the ZFx86 BIOS                               | 1      |
|----|--------------------------------------------------------------|--------|
| 2. | Features                                                     | 1      |
|    | 2.1. ZFx86 BIOS Set Contents                                 | 2      |
| 3. | Installation                                                 | 2      |
|    | 3.1. Installation Using amdflash.exe                         | 2      |
|    | 3.2. Installation Using the Dongle                           | 4      |
| 4. | BIOS Setup                                                   | 4      |
|    | 4.1. Main                                                    | 4      |
|    | 4.2. Advanced                                                | 4      |
|    | 4.3. Advanced Chipset Control                                | 6      |
|    | 4.3.1. ISA Memory Chip Select Setup                          | 7      |
|    | 4.3.2. ISA I/O Chip Select Setup                             | о<br>С |
|    | 4.3.4 PCI Configuration                                      |        |
|    | 4.3.5. PCI/PNP ISA UMB Region Exclusion                      | 12     |
|    | 4.3.6. PCI/PNP ISA IRQ Resource Exclusion                    | 13     |
|    | 4.3.7. PCI/PNP ISA DMA Resource Exclusion                    | 14     |
|    | 4.3.8. Console Redirection                                   | 15     |
|    | 4.4. Other Setup Screens                                     | 16     |
| 5. | ZFlash OS LOADER                                             | 16     |
| 6. | Using the ZF Edit BIOS (ZEB) Utility                         | 16     |
|    | 6.1. Using the ZEB Editor with the IDS                       | 17     |
| 7. | Technical Tips                                               | 20     |
|    | 7.1. Understanding Memory Windows                            | 20     |
|    | 7.1.1. Memory Window Basics                                  | 20     |
|    | 7.1.2. Using the BIOS to Set Initial Memory Window Positions | 22     |
|    | 7.2. Using the Watchdog TImer                                | 24     |

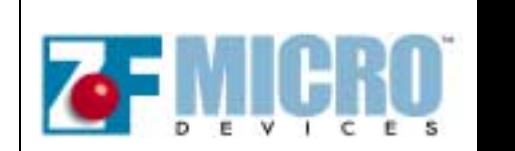

ZFx86 BIOS User's Manual Supplement

ZF Micro Devices \* 1052 Elwell Court, Palo Alto, CA 94303 \* Tel: 650-965-3800 \* Fax 650-965-4050

#### 1. Introduction to the ZFx86 BIOS

The ZFx86 BIOS is the Phoenix 4.0 Revision 6 BIOS customized for the ZFx86<sup>™</sup>, and is licensed for use with the ZF Micro Devices, Inc. ZFx86 System-On-a-Chip.

This manual is a supplement to the "PhoenixBIOS™ 4.0 Revision 6 User's Manual" dated June 22, 2000 and is included with the ZFx86 BIOS Release Set version 1.04. It covers ZFx86 specific configuration settings and utilities used to manage the ZFx86 BIOS.

Certain Hypertext Links in this document take you either to the web, or to other ZF Micro Devices documents. For the document links to work, the PDF version of this document should be in the same directory as all the other .pdf files. On the ZFx86 Integrated Development System CD, all the PDF documents are in the subdirectory named \documents.

See the PhoenixBIOS<sup>™</sup> 4.0 Rev6 User Manual.PDF.

#### 2. Features

In addition to the standard features documented in the PhoenixBIOS<sup>™</sup> User's Manual, the ZFx86 BIOS includes these extended features important for embedded applications:

- ZFlash OS Loader Hook enables operating systems such as Linux and VxWorks to boot from the same flash chip that contains the BIOS.
- ZFlash legacy ISA extension processor allows user extension ROMs to be placed in the same flash device as BIOS
- Configuration settings that manage ZFx86 ZF Logic Memory and I/O Chip Selects for Disk On Chip, flash based extensions and custom I/O hardware
- Advanced Power Management 1.2 Functions
- Universal Serial BUS Host Controller and Legacy Configuration Settings
- Infrared support
- Watchdog Timer Function
- Remote Management from PC Host
- Resident Flash Disk Function

#### 2.1. ZFx86 BIOS Set Contents

The zfx10300.ZIP zipped file contains the components of the ZFx86 BIOS Set software release version 1.04 (part number 9270-0012-01040). The ZFx86 BIOS Set contains the items in the following list:

- PhoenixBIOS 4.0 revision 6 User's Manual
- ZFx86 BIOS User's Manual Supplement
- readme.txt release notes text file
- readme.pdf release notes in PDF format
- zfx10400.rom Binary image file with ZF Micro Devices, Inc. splash screen<sup>1</sup>
- zfx10400.ron Binary image file with no splash screen
- zfx10400.lnx Binary image file (special case for some Linux systems. See the readme file)
- zfx10400rom.bin Z-tag Manager binary image file with splash screen (amd29f0xx 8-BIT FLASH)
- amdflash.exe utility
- zeb.exe ZF Edit BIOS utility

#### 3. Installation

The ZFx86 BIOS binary image files are 256 Kbytes in length. Any of these files may be placed in an ROM, EPROM or Flash Device that is chip selectable by the processor's reset vector, (0FFFFFF0h) and chip select 0. Although the image is 256 Kbytes in this space, during initialization certain blocks are decompressed and/or discarded. The result is that a 128 Kbyte image loads into the shadow area of system memory at 0E0000h to 0FFFFh. The BIOS image may be loaded into the Integrated Development System (IDS) AMD Flash using either the Z-tag Dongle or from a DOS prompt using the amdflash.exe Utility.

Optionally, external Programmers may be used to transfer the BIOS image into EPROM or Flash devices.

Find detailed instructions for installing user software in flash devices in "*Booting User Software From Flash Chips*" Software Note, Part # 9100-0067-00. Download this document from the ZF Micro Devices website: <u>http://www.zfmicro.com</u>

#### 3.1. Installation Using amdflash.exe

AMDFLASH is a convenient way to update the BIOS in the Integrated Development System or another Target Board which has a 2 MB AMDFLASH chip installed. AMDFLASH supports only AMD flash chips, and requires that you have a working BIOS already installed (and thus can boot DOS).

Amdflash.exe always loads the BIOS image from a file called BIOS.ROM residing on a floppy or a hard disk. In the installation example below, we copy the BIOS files into a directory located on the C: Drive named AMDFLASH, and the files are being loaded from an A: floppy drive.

To load the ZFx86 BIOS follow this procedure:

<sup>1.</sup> Start up screen containing the ZF Micro, Inc. icon.

1. Use the COPY /B command to transfer the desired BIOS image to the BIOS.ROM file. This file must be in the same directory as amdflash.exe. For example, type:

#### C:\AMDFLASH> COPY /B A:zfx10400.rom BIOS.ROM

Always use the /B binary argument when you COPY from a DOS prompt.

2. Set the jumpers so that the ZFx86 boots from the AMDFLASH (the board may be set already – newer systems arrive as such). Jumper pins 4 and 6 of the FLASH CS CONF jumper JP7, and set BOOTSTRAPS switch S3 #12 to OFF. See Figure 1.

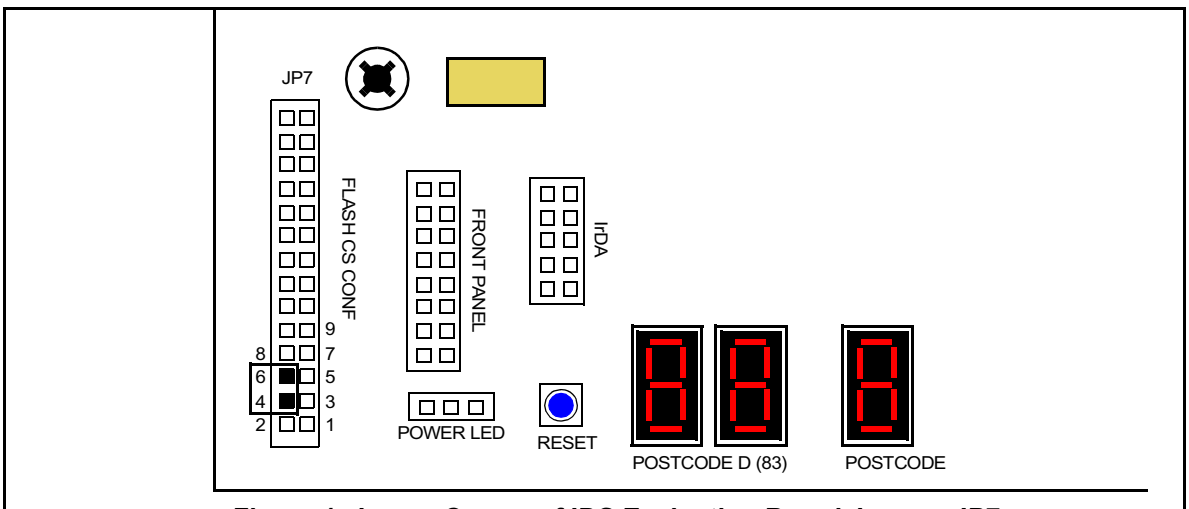

Figure 1. Lower Corner of IDS Evaluation Board Jumper JP7

Since the AMDFLASH utility runs from a DOS prompt, make sure you are able to boot using any working BIOS, or the GS from the ATMEL CHIP (if present), or a previous version of PhoenixBIOS from the AMD Flash.

Note that if you boot DOS from the GS/ATMEL, you need to change the FLASH CS CONF jumper JP7 from pins 3 and 5 to pins 4 and 6 (see Figure 1), and place S3 switch #12 to the right before executing the AMDFLASH utility.

- 3. Boot DOS. You may boot DOS from the floppy disk or the hard disk.
- 4. Copy the amdflash.exe program (contained in the ZIP file) to the DOS disk. For example, type:

#### C:\AMDFLASH> COPY /B A:amdflash.exe

5. Copy the .BIN files into the same directory. For example, type:

#### C:\AMDFLASH> COPY /B A:zfx10400rom.bin

6. Run "AMDFLASH 0".

Status messages display as the system boots.<sup>2</sup> Do not change any jumpers unless you boot from the ATMEL Flash (see step 2 above). This version of the program places a copy of the BIOS.ROM in the IDS AMD flash.

<sup>2.</sup> If you have trouble running AMDFLASH 0 program, we recommend removing any ISA slot boards (except video). Currently, AMDFLASH is "hardwired" for a 2 MB Flash Chip.

#### 3.2. Installation Using the Dongle

Use the Z-tag Manager software application to load the BIOS image into the Z-tag Dongle. Then use the Dongle to load the BIOS on systems that support the Z-tag interface such as the IDS. See the examples in Chapter 4 of the *ZFx86 Integrated Development System Quick Start Guide.*<sup>3</sup>

The Dongle must be loaded with a second SEEPROM. To obtain this part contact ZF support and ask for Part Number 3100-0165-00. Dongles manufactured after January, 2001 contain this update. The Z-tag Manager provides an error message if the Dongle does not contain enough SEEPROM.

#### 4. BIOS Setup

To start the BIOS Setup utility, press the [F2] function key during the boot up process. The PhoenixBIOS Setup Utility screen displays with the following selections across the top:

- Main
- Advanced
- Security
- Power
- Boot
- Exit

#### 4.1. Main

The Main menu selections contain no changes with this release; therefore, that information is not duplicated in this supplement. For information specific to the Main menu, see the PhoenixBIOS<sup>™</sup> 4.0 Rev6 User Manual.PDF.

#### 4.2. Advanced

Figure 2 shows the Advanced menu selections.

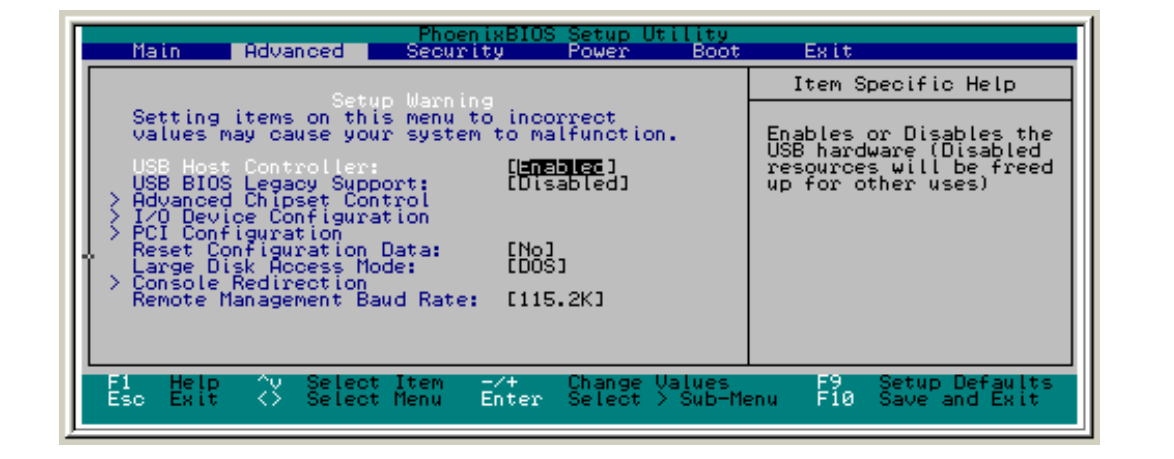

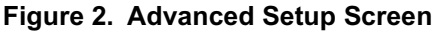

<sup>3.</sup> TheDongle's flash programmer allows you to specify where in the flash to place the BIOS. Place the BIOS in the high addresses of the flash. Since the ZFx86 Phoenix BIOS is a 256K image, use starting address 1C0000 if you have a 2MB Flash, and C0000 if you have a 1 MB flash, and so on.

| Feature                           | Options                                                             | Description                                                                                                    |
|-----------------------------------|---------------------------------------------------------------------|----------------------------------------------------------------------------------------------------|
| USB Host<br>controller            | Disabled<br>Enabled                                                 | Enables or Disables the USB hardware. (Disabled resources are available for other uses.) Default setting is <b>Enabled</b> .                                                                                                    |
| USB BIOS<br>Legacy<br>Support     | Disabled<br>Enabled                                                 | Enables or Disables support for USB Keyboard and Mouse. (Enable for use with a non-USB aware Operating System such as DOS or UNIX.) Default setting is <b>Disabled</b> .                                                                                                    |
| Advanced<br>Chipset<br>Control    |                                                                     | See 'Advanced Chipset Control' on page 6.                                                                                                    |
| I/O Device<br>Configuration       |                                                                     | See 'I/O Device Configuration' on page 9.                                                                                                    |
| PCI<br>Configuration              |                                                                     | See 'PCI Configuration' on page 11.                                                                                                    |
| Reset<br>Configuration<br>Data    | No<br>Yes                                                           | Select 'Yes' if you want to clear the Extended System Configuration Data (ECSD) area. Default setting is <b>No</b> .                                                                                                    |
| Secured Setup<br>Configurations   | No<br>Yes                                                           | Yes – Prevents a Plug and Play Operating System from changing system settings. Default setting is <b>No</b> .                                                                                                    |
| Installed O/S                     | Other<br>Win95                                                      | Select the operating system installed on your system that you will use<br>most commonly. Default setting is <b>Other</b> .<br><b>Note:</b> An incorrect setting causes some operating systems to display<br>unexpected behavior.                                                                    |
| Large Disk<br>Access<br>Mode      | Other<br>DOS                                                        | For UNIX, Novel NetWare, or other operating systems, select <b>Other</b> .<br>If you are installing new software and the drive fails, change this selection<br>and try again. Different operating systems require different<br>representations of drive geometries. Default setting is <b>DOS</b> . |
| Console<br>Redirection            |                                                                     | See 'Console Redirection' on page 15                                                                                                    |
| Remote<br>Management<br>Baud Rate | 115.2K<br>57.6K<br>38.4K<br>28.8K<br>19.2K<br>14.4K<br>9600<br>2400 | Selects the baud rate used for serial remote configuration mode. Default setting is <b>115.2K</b> .                                                                                                    |

#### Table 1: Advanced Setup Screen

#### 4.3. Advanced Chipset Control

Figure 3 shows the Advanced Chipset Control submenu selections.

| Advanced Chipset Co                                                                                                    | ntrol                                                   | Item Specific Help                                                                         |
|----------------------------------------------------------------------------------------------------|---------------------------------------------------------|--------------------------------------------------------------------------------------------|
| Skip memory test<br>PS/2 Mouse<br>> ISA Memory Chip Select Setup<br>> ISA I/O Chip Select Setup<br>Onboard RFD<br>Boot through RFD<br>Initialize RFD | [WEE]<br>[Auto Detect]<br>[Disabled]<br>[No]<br>[Enter] | Skip the memory test to<br>get a faster POST.<br>Enable the test to get<br>a safer system. |
| F1 Help ^v Select Item -<br>Esc Exit ↔ Select Menu E                                                                                                 | /+ Change Values<br>nter Select > Sub-M                 | F9 Setup Defaults<br>enu F10 Save and Exit                                                 |

Figure 3. Advanced Chipset Control –

| Feature                         | Options                                            | Description                                                                                                    |
|---------------------------------|----------------------------------------------------|----------------------------------------------------------------------------------------------------|
| Skip memory test                | No<br>Yes                                          | Skip the memory test to get a faster POST. Enable the test to create a more stable system.                                                                                                    |
| PS/2 Mouse                      | Disabled<br>Enabled<br>Auto Detect                 | Disabled – Prevents any installed PS/2 mouse from functioning, but<br>frees up IRQ12.<br>Enabled – Forces the PS/2 mouse port to be enabled regardless if a<br>mouse is present.<br>Auto Detect – Only enables the PS/2 mouse if present. Default setting<br>is <b>Auto Detect</b> .<br>OS Controlled – Option displays only if the OS controls the mouse. |
| ISA Memory Chip<br>Select Setup |                                                    | See 'ISA Memory Chip Select Setup' on page 7.                                                                                                    |
| ISA I/O Chip Select<br>Setup    |                                                    | See 'ISA I/O Chip Select Setup' on page 8.                                                                                                    |
| Onboard RFD                     | Disabled<br>To mem_cs1<br>To mem_cs2<br>To mem_cs3 | Selects whether the onboard flash disk is enabled. Default setting is <b>To mem_cs3</b> .                                                                                                    |
| Boot Through RFD                | No<br>Yes                                          | Select Yes to boot from the RFD as floppy A:. Default setting is <b>No.</b>                                                                                                    |

#### 4.3.1. ISA Memory Chip Select Setup

The Memory Chip Selects provide initial values for the four memory windows which may be created using the ZF-logic built in the ZFx86 chip. For more information, see 'Understanding Memory Windows' on page 20.

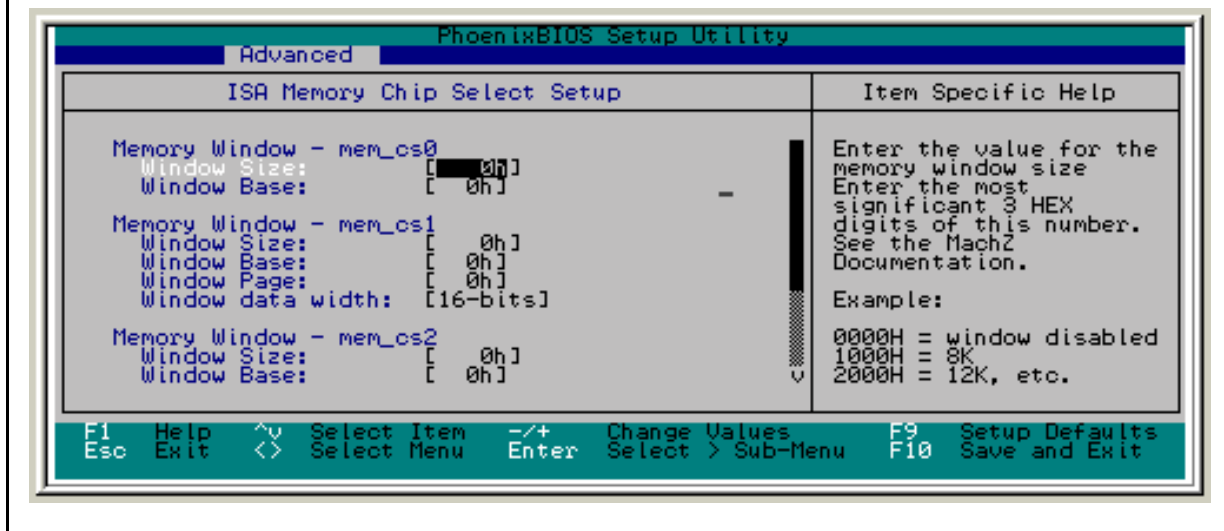

Figure 4. Memory Chip Select Setup -

| Feature            | Options                 | Description                                                                                                    |
|--------------------|-------------------------|----------------------------------------------------------------------------------------------------|
| Window SIZE        |                         | Enter the value for the memory window size register. Acceptable range is from 000000H to FFF000H. Enter the hexadecimal value of the most significant 3 HEX digits of this number. See the ZFx86 documentation for additional information.<br>Example: 0000H = window = disabled, 1000H = 8K, 2000 = 12K, and so on.                                                                                                    |
| Window BASE        |                         | Enter the value for the memory window base register. Acceptable range is from 000000H to FFF000H. Enter the hexadecimal value of the most significant 3 HEX digits of this number.See the ZFx86 documentation for additional information. Example: 0C0000 = base address is 000C0000 (or C000:0)                                                                                                    |
| Window PAGE        |                         | eq:page-state-state-s |
| Read/Write Control | Read/Write<br>Read Only | Select the behavior of the memory range between read/write or read only access type. Default setting is <b>Read/Write</b> .                                                                                                    |
| Window data width  | 16-bits<br>8-bits       | Select the window datapath width. Default setting is 8-bits.                                                                                                    |

#### 4.3.2. ISA I/O Chip Select Setup

Figure 5 shows the ISA I/O Chip Select Setup menu selections.

| PhoenixBIOS Setup Utility Advanced                                                                                                    |                                                                                                    |  |  |
|----------------------------------------------------------------------------------------------------|----------------------------------------------------------------------------------------------------|--|--|
| ISA I/O Chip Select Setup                                                                                                    | Item Specific Help                                                                                                    |  |  |
| I/O Window - io_cs0       [I=nables]         Base Address:       [H]         Base Address:       [H]         Read/Write Control:       [Read/Write]         Window Size:       [01]         I/O Window - io_cs1       [Disabled]         I/O Window - io_cs2       [Disabled]         I/O Window - io_cs3       [V | If the window is<br>enabled, then I/O reads<br>(and I/O writes if<br>enabled) in the addrse<br>the window's io_cs<br>signal to be asserted. |  |  |
| F1 Help ^v Select Item -/+ Change Values<br>Esc Exit <> Select Menu Enter Select > Sub-Me                                                                                                    | F9 Setup Defaults<br>enu F10 Save and Exit                                                                                                  |  |  |
| Eigure 5, ISA I/O Chin Select Setun                                                                                                    |                                                                                                    |  |  |

#### . . .

| Table 4: | ISA I/C | Chip | Select | Setup |
|----------|---------|------|--------|-------|
|----------|---------|------|--------|-------|

| Feature               | Options                   | Description                                                                                                    |
|-----------------------|---------------------------|----------------------------------------------------------------------------------------------------|
| Window state          | Enabled<br>Disabled       | If the window is enabled, then I/O reads (and I/O writes if enabled) in the address range of Base to Base+Size –1 causes the window's io_cs signal to be asserted. Default setting is <b>Disabled</b> .                                                                             |
| Base address          | 0 - FFFF                  | Enter the base address for the I/O window. Default setting is <b>0</b> .                                                                                                    |
| Read/Write<br>Control | Read/Write<br>Read Only   | Select the behavior of the I/O range between read/write or read only access type ports. Setting window to read only mode disables the IOW_N signal on ISA bus for I/O window address range. Default setting is <b>Read/Write</b> .                                                  |
| Window data width     | 8-bits<br>16-bits         | Select the window datapath width. Default setting is <b>8-bits</b> .                                                                                                    |
| Active level          | Active Low<br>Active High | Select the level to assert on the io_cs pin. The ZFx86 asserts the selected level on the window's io_cs pin when the program accesses I/O in the window range of Base to Base+Size-1. Default setting is <b>Active Low</b> .                                                        |
| Window Size           | 01 - 16                   | Select the number of consecutive I/O address to decode starting from the I/O window base. Example, a value of 4 decodes 4 consecutive 8-bit I/O addresses, or 2 consecutive 16-bit addresses. Decode occurs on I/O read, and may occur on I/O write. Default setting is <b>01</b> . |

#### 4.3.3. I/O Device Configuration

Figure 6 shows the I/O Device Configuration menu selections.

| I/O Device Configuration                                                                                                    | Item Specific Help                                                                                                    |
|----------------------------------------------------------------------------------------------------|----------------------------------------------------------------------------------------------------|
| Serial port A:<br>Serial port A:<br>Serial port B:<br>Infrared Port:<br>Mode:<br>Parallel port:<br>Mode:<br>Floppy disk controller:<br>Base I/O address:<br>Local Bus IDE adapter:<br>[US Controlled]<br>[US Controlled]<br>[ECP]<br>[Primary]<br>[Both] | Configure serial por<br>using options:<br>[Disabled]<br>No configuration<br>[Enabled]<br>User configuration<br>[Auto]<br>BIOS or OS chooses<br>configuration<br>(OS Controlled)<br>Displayed when<br>controlled by OS |
| F1 Help ^v Select _                                                                                                    |                                                                                                    |
| •                                                                                                    | Floppy disk controller: [Enabled]<br>Base I/O address: [Primary]<br>Local Bus IDE adapter: [Both]<br>F1 Help ^v Select                                                                                                |

Figure 6. I/O Device Configuration Setup —

| Feature          | Options                                      | Description                                                                                                    |
|------------------|----------------------------------------------|----------------------------------------------------------------------------------------------------|
| Serial Port A    | Disabled<br>Enabled<br>Auto<br>OS Controlled | Configure Serial Port A using the following options:<br>Disabled – No configuration<br>Enabled – User Configuration<br>Auto – BIOS or OS chooses configuration<br>OS Controlled – Displays when port controlled by OS. Default setting. |
| Base I/O address | 3F8<br>2F8<br>3E8<br>2E8                     | Set the base I/O address for Serial Port A. Default setting is <b>3F8.</b>                                                                                                    |
| Interrupt        | IRQ 3<br>IRQ 4                               | Set the interrupt for serial port A. Default setting is <b>IRQ 4.</b>                                                                                                    |
| Serial Port B    | Disabled<br>Enabled<br>Auto<br>OS Controlled | Configure serial port B using the following options:<br>Disabled – No configuration<br>Enabled – User Configuration<br>Auto – BIOS or OS chooses configuration<br>OS Controlled – Displayed when controlled by OS. Default setting.     |
| Base I/O address | 3F8<br>2F8<br>3E8<br>2E8                     | Set the base I/O address for Serial Port B. Default setting is <b>2F8</b> .                                                                                                    |
| Interrupt        | IRQ 3<br>IRQ 4                               | Set the interrupt for Serial Port B. Default setting is <b>IRQ 3</b> .                                                                                                    |
| Infrared Port    | Disabled<br>Enabled<br>Auto<br>OS Controlled | Configure Infrared port using the following options:<br>Disabled – No configuration<br>Enabled – User Configuration<br>Auto – BIOS or OS chooses configuration<br>OS Controlled – Displays when controlled by OS. Default setting.      |
| Mode             | IrDA<br>FIR                                  | Set mode for Infrared port. Default setting is IrDA.                                                                                                    |

#### Table 5: I/O Device Configuration Setup

| Feature                   | Options                                      | Description                                                                                                    |
|---------------------------|----------------------------------------------|----------------------------------------------------------------------------------------------------|
| Base I/O address          | 3F8<br>3E8                                   | Select the base I/O address for Infrared port. Default setting is <b>3E8</b> .                                                                                                    |
| Interrupt                 | IRQ 3<br>IRQ 5                               | Select the interrupt for the Infrared port. Default setting is <b>IRQ 5</b> .                                                                                                    |
| Parallel port             | Disabled<br>Enabled<br>Auto<br>OS Controlled | Configure parallel port using options:<br>Disabled – No configuration<br>Enabled – User Configuration<br>Auto – BIOS or OS selects the configuration<br>OS Controlled – Displayed when controlled by OS. Default setting. |
| Mode                      | Output only<br>Bi-directional<br>EPP<br>ECP  | Set the mode for the parallel port using the following options:<br>Output only, Bi-directional, EPP, and ECP. Default setting is <b>ECP</b> .                                                                             |
| Base I/O address          | 378<br>278<br>3BC                            | Set the base I/O address for the parallel port. Default setting is <b>387</b> .                                                                                                    |
| Interrupt                 | IRQ 5<br>IRQ 7                               | Set the interrupt for the parallel port. Default setting is <b>IRQ 7</b> .                                                                                                    |
| DMA channel               | DMA 1<br>DMA 3                               | Set the DMA channel for the parallel port. Default setting is <b>DMA 1</b> .                                                                                                    |
| Floppy disk<br>controller | Disabled<br>Enabled<br>Auto                  | Configure using the following options:<br>Disabled – No configuration<br>Enabled – User Configuration. Default setting.<br>Auto – BIOS or OS chooses configuration<br>OS Controlled – Displayed when controlled by OS.    |
| Base I/O address          | Primary<br>Secondary                         | Set the base I/O address for the floppy disk controller using options. Default setting is <b>Primary.</b>                                                                                                    |
| Local Bus IDE<br>adapter  | Disabled<br>Primary<br>Secondary<br>Both     | Enable the integrated local bus IDE adapter. Default setting is <b>Both.</b>                                                                                                    |

#### Table 5: I/O Device Configuration Setup (Continued)

#### 4.3.4. PCI Configuration

Figure 7 shows the PCI Configuration submenu settings.

| PhoenixBIOS Setup Utility Advanced                                                                                                    |                                                                             |
|----------------------------------------------------------------------------------------------------|-----------------------------------------------------------------------------|
| PCI Configuration                                                                                                    | Item Specific Help                                                          |
| <pre>&gt; PCI/PNP ISA UMB Region Exclusion<br/>&gt; PCI/PNP ISA IRQ Resource Exclusion<br/>&gt; PCI/PNP ISA DMA Resource Exclusion<br/>ISA graphics device installed: [No]<br/>PCI IRQ line 1: [Auto Select]<br/>PCI IRQ line 2: [Auto Select]<br/>PCI IRQ line 3: [Auto Select]<br/>PCI IRQ line 4: [Auto Select]</pre> | Reserve specific<br>upper memory blocks<br>for use by legacy ISA<br>devices |
| F1 Help ^v Select Item -/+ Change Values<br>Esc Exit ↔ Select Menu Enter Select > Sub-Me                                                                                                    | F9 Setup Defaults<br>enu F10 Save and Exit                                  |
| Figure 7. PCI Configuration                                                                                                    |                                                                             |

Figure 7. PCI Configuration

#### **Table 6: PCI Configuration**

| Feature                                                              | Options                                                                        | Description                                                                                                    |
|----------------------------------------------------------------------|--------------------------------------------------------------------------------|----------------------------------------------------------------------------------------------------|
| PCI/PNP ISA UMB<br>Region Exclusion                                  |                                                                                | Reserve specific upper memory blocks for use by legacy ISA devices. See 'PCI/PNP ISA UMB Region Exclusion' on page 12. |
| PCI/PNP ISA IRQ<br>Resource Exclusion                                |                                                                                | Reserve specific IRQ's for use by legacy ISA devices. See 'PCI/PNP ISA IRQ Resource Exclusion' on page 13.             |
| PCI/PNP ISA DMA<br>Resource Exclusion                                |                                                                                | Reserve specific DMA channels for use by legacy ISA devices. See<br>'PCI/PNP ISA DMA Resource Exclusion' on page 14.   |
| ISA graphics device installed:                                       | No<br>Yes                                                                      | Enable ISA (non-VGA) graphics device to access palette data in PCI VGA device. Default setting is <b>No</b> .          |
| PCI IRQ line 1<br>PCI IRQ line 2<br>PCI IRQ line 3<br>PCI IRQ line 4 | Disabled<br>Auto Select<br>3<br>4<br>5<br>7<br>9<br>10<br>11<br>12<br>14<br>15 | PCI devices use hardware interrupts called IRQ's. A PCI device cannot use IRQ's already in use by ISA Enable.          |

#### 4.3.5. PCI/PNP ISA UMB Region Exclusion

Figure 8 shows the PCI/PNP ISA UMB Region Exclusion submenu selections. This menu may display with different values depending on your configuration .

| Phoen ixBI                                                                                                    | DS Setup Utility                 |                                                                                     |
|----------------------------------------------------------------------------------------------------|----------------------------------|-------------------------------------------------------------------------------------|
| PCI/PNP ISA UMB Region Exc                                                                                                    | lusion                           | Item Specific Help                                                                  |
| CS00 - CSFF: [Hwailable]<br>CC00 - CFFF: [Available]<br>D000 - D3FF: [Available]<br>D400 - D7FF: [Available]<br>D800 - D8FF: [Available]<br>DC00 - DFFF: [Available] |                                  | Reserves the specified<br>block of upper memory<br>for use by legacy ISA<br>devices |
|                                                                                                    | -                                |                                                                                     |
| F1 Help ^v Select Item -/+<br>Esc Exit <> Select Menu Enter                                                                                                    | Change Values<br>Select > Sub-Me | F9 Setup Defaults<br>enu F10 Save and Exit                                          |
| Figure 8. PCI/PNP                                                                                                    | SA UMB Region Ex                 | clusion                                                                             |

| Table 7: | PCI/PNP | <b>ISA UMB</b> | Region | Exclusion |
|----------|---------|----------------|--------|-----------|

| Feature                                                                                | Options               | Description                                                                                                    |
|----------------------------------------------------------------------------------------|-----------------------|----------------------------------------------------------------------------------------------------|
| C800 - CBFF<br>CC00 - CFFF<br>D000 - D3FF<br>D400 - D7FF<br>D800 - DBFF<br>DC00 - DFFF | Available<br>Reserved | Reserves the specified block of upper memory for use by legacy ISA devices. Default setting is <b>Available</b> . |

#### 4.3.6. PCI/PNP ISA IRQ Resource Exclusion

Figure 9 shows the PCI/PNP ISA IRQ Resource Exclusion submenu selections. This menu may display with different values depending on your configuration.

|   |                                                                       | Adva                                                  | nced 📕                                                                    | Phoe         | nixBIOS? | Setup l          | Jtility            |                                 |                                 |             |
|---|-----------------------------------------------------------------------|-------------------------------------------------------|---------------------------------------------------------------------------|--------------|----------|------------------|--------------------|---------------------------------|---------------------------------|-------------|
|   | PCI                                                                   | ZPNP -                                                | ISA IRQ                                                                   | Resour       | ce Excl  | usion            |                    | Item S                          | pecific He                      | lp          |
|   | 180 3:<br>180 4:<br>180 5:<br>180 7:<br>180 19:<br>180 10:<br>180 11: | [ <b>A</b> va<br>[Ava<br>[Ava<br>[Ava<br>[Ava<br>[Ava | ILADIE]<br>ILADIE]<br>ILADIE]<br>ILADIE]<br>ILADIE]<br>ILADIE]<br>ILADIE] |              |          |                  |                    | Reserves<br>IRQ for<br>ISA devi | the specif<br>use by leg<br>ces | ied<br>acy  |
| Ľ | F1 Help<br>Esc Exit                                                   | 3                                                     | Select<br>Select                                                          | Item<br>Menu | Enter    | Change<br>Select | Values<br>> Sub-Me | nu F9<br>F10                    | Setup Defa<br>Save and B        | ults<br>Xit |

#### Figure 9. PCI/PNP ISA IRQ Resource Exclusion-

#### Table 8: PCI/PNP ISA IRQ Resource Exclusion

| Feature                                                       | Options               | Description                                                                                     |
|---------------------------------------------------------------|-----------------------|-------------------------------------------------------------------------------------------------|
| IRQ 3<br>IRQ 4<br>IRQ 5<br>IRQ 7<br>IRQ 9<br>IRQ 10<br>IRQ 11 | Available<br>Reserved | Reserves the specified IRQ for use by legacy ISA devices. Default setting is <b>Available</b> . |

\_

#### 4.3.7. PCI/PNP ISA DMA Resource Exclusion

Figure 10 shows the PCI/PNP ISA DMA Resource Exclusion submenu selections.

| PhoenixBIOS Setup Utility                                                                                                    |                                                                                       |
|----------------------------------------------------------------------------------------------------|---------------------------------------------------------------------------------------|
| PCI/PNP ISA DMA Resource Exclusion                                                                                                    | Item Specific Help                                                                    |
| DMA 9: [[Wallable]<br>DMA 1: [Available]<br>DMA 3: [Available]<br>DMA 3: [Available]<br>DMA 5: [Available]<br>DMA 6: [Available]<br>DMA 7: [Available] | Reserves the specified<br>DMA channel for use by<br>non-Plug-and-Play ISA<br>devices. |
| F1 H                                                                                                    |                                                                                       |
|                                                                                                    |                                                                                       |

Figure 10. PCI/PNP ISA DMA Resource

#### Table 9: PCI/PNP ISA DMA Resources Exclusion

| Feature                                                              | Options               | Description                                                                                                    |
|----------------------------------------------------------------------|-----------------------|----------------------------------------------------------------------------------------------------|
| DMA 0<br>DMA 1<br>DMA 2<br>DMA 3<br>DMA 4<br>DMA 5<br>DMA 6<br>DMA 7 | Available<br>Reserved | Reserves the specified DMA channel for use by non-Plug-and-Play ISA devices. Default setting is <b>Available</b> . |

#### 4.3.8. Console Redirection

UCR (Universal Console Redirect) feature supports those embedded systems which do not use a keyboard or monitor. The BIOS Binary Image file may be configured for this feature using the ZEB utility. See "Using the ZEB Editor with the IDS" on page 17.

A null modem cable connection is required between the ZFx86 COM A (COM1) and a PC/ ANSI terminal or terminal emulator such as Procomm<sup>™</sup> or Hyperterminal<sup>™</sup>. Text mode video operations are only supported during console redirect.

| Phoen i                                                                                                    | xBIOS Setup Utility                                                            |
|----------------------------------------------------------------------------------------------------|--------------------------------------------------------------------------------|
| Console Redirect<br>Com Port Address C<br>Baud Rate []<br>Console Type F<br>Flow Control C<br>Console connection: E<br>Continue C.R. after POST: C | n-board CUNN Y]<br>9.2K]<br>9.2K]<br>C ANSI]<br>TS/RTS]<br>irect]<br>ff]<br>I  |
| F1 Help ^v Select Item -<br>Esc Exit 🔆 Select Menu E                                                                                               | /+ Change Values F9 Setup Defaults<br>nter Select > Sub-Menu F10 Save and Exit |

Figure 11. Console Redirection

 Table 10: Console Redirection

| Feature                     | Options                                                              | Description                                                                                                    |
|-----------------------------|----------------------------------------------------------------------|----------------------------------------------------------------------------------------------------|
| Com Port Address            | Disabled<br>On-board COM A<br>On-board COM B                         | If enabled, ZFx86 uses a port on the motherboard. Default setting is <b>Disabled</b> . (Console redirection default is <b>COM A</b> .) |
| Baud Rate                   | 300<br>1200<br>2400<br>9600<br>19.2 K<br>38.4 K<br>57.6 K<br>115.2 K | Enables the specified baud rate. Default setting is <b>19.2K</b> . (Console redirection default is <b>19.2K</b> .)                     |
| Console Type                | PC ANSI<br>VT100                                                     | Enables the specified console type. Default setting is <b>PC ANSI.</b>                                                                 |
| Flow Control                | None<br>XON/XOFF<br>CTS/RTS                                          | Enables Flow Control. Default setting is <b>CTS/RTS</b> .                                                                              |
| Console connection          | Direct<br>Via modem                                                  | Indicates whether the console is connected directly to the system or a modem. Default setting is <b>Direct</b> .                       |
| Continue C.R. after<br>POST | Off<br>On                                                            | Enables Console Redirection after OS loads. Default setting is <b>Off</b> . (Console redirection default is <b>On</b> .)               |

#### 4.4. Other Setup Screens

For information on the screens below, refer to PhoenixBIOS<sup>™</sup> 4.0 Rev6 User Manual.PDF which is supplied on the ZF CD ROM.

- Security
- Power
- Boot
- Exit
- Help

#### 5. ZFlash OS LOADER

This feature allows Operating Systems, such as Linux or VxWorks to load and boot from the same flash device that holds the BIOS.

Prior to a boot attempt of standard media devices, the ZFx86 BIOS scans external Flash devices address blocks. These blocks are defined by the user configurable Memory Window Chip Selects and contain a standard legacy ISA extension ROM header. A checksum (modulo 100h) is performed, and if successful, the BIOS transfers the boot attempt to code beginning at byte 3 of the special header. When the transfer is executed, a signature parameter value of 'MORX' is passed in register EDX, allowing the user to authenticate the call.

Thus, user supplied external code may be installed in flash and can continue the boot function using its own algorithms. Details are available from ZF Micro Devices. Ask support for the "*Booting User Software From Flash Chips*" Software Note, Part # 9100-0067-00 or download this document from the ZF Micro Devices website: <u>http://www.zfmicro.com</u>

#### 6. Using the ZF Edit BIOS (ZEB) Utility

The ZF Edit BIOS utility, ZEB.EXE, allows you to establish custom default BIOS settings. The editor is ideal for those ZFx86 embedded systems with no battery backed CMOS storage, and allows additional debug flexibility when you bring up new designs. ZEB runs in either DOS or Windows.

Remember to disable your CMOS battery (if your system contains one) and to completely re-power the system each time you experiment with BIOS changes. The power reset guarantees that the BIOS reboot launches with the new defaults you selected.

This utility supports creating a debug version of the BIOS that outputs POST Codes on the serial port. See the ZEB Debug menu item.

#### 6.1. Using the ZEB Editor with the IDS

Use ZEB to change the default CMOS BIOS settings. Remember to disable the CMOS battery by setting pins 2 and 3 to Clear. Refer to Figure 12 for the JP5 jumper location.

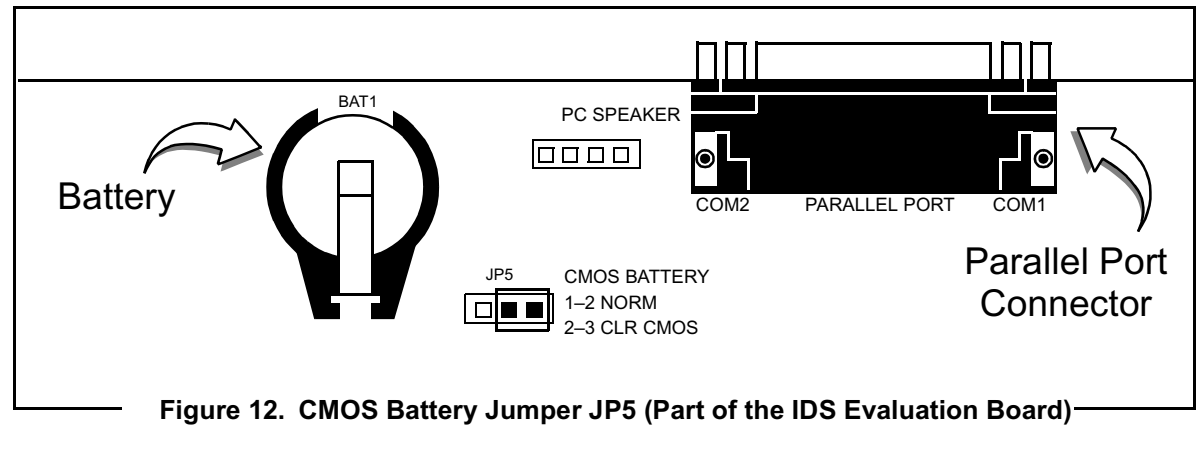

The ZEB menus contain information on how to change BIOS settings. The following procedure illustrates how to change the default Summary Window setting.

1. Start ZEB at a DOS prompt by typing the following:

#### ZEB <your\_image\_name.rom>

If you do not enter a BIOS Image name (<your\_image\_name.rom>), a listing of directories and files found in the launch directory displays. Use the arrow keys to select the BIOS Image you want to edit, and press Enter.

Use the up and down arrow keys to select an item on the start up menu.

2. Select the Edit Defaults menu item, and press the Enter key. See Figure 13.

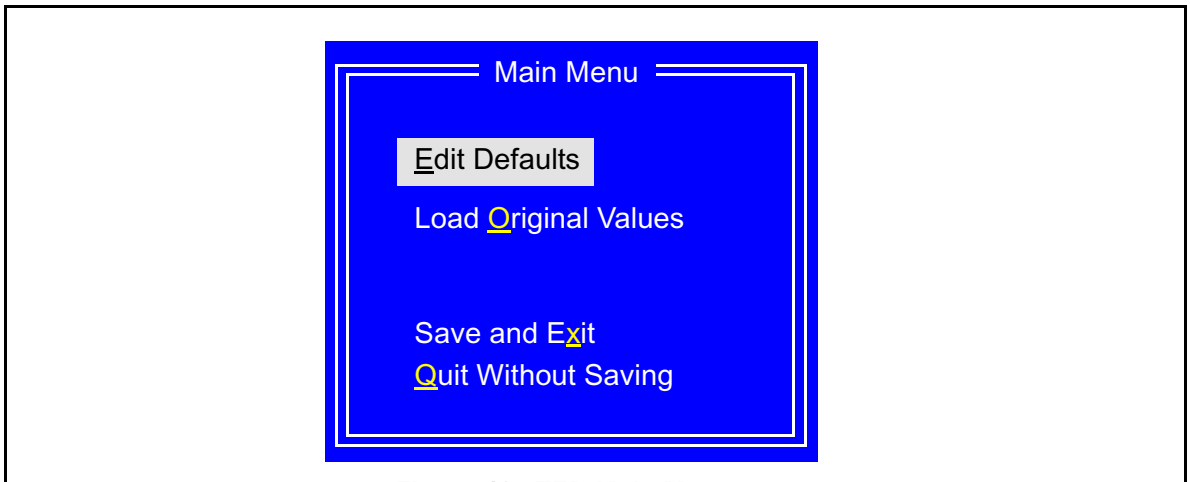

Figure 13. ZEB Main Menu

The ZEB utility displays seven top-level menu selections. Using the right and left arrow keys, select the **Main** menu item. See Figure 14.

| Main Advance | d IO Devices PCI M                                                                                                    | lemory Windows                                                       | IO Windows | Debug |
|--------------|----------------------------------------------------------------------------------------------------|----------------------------------------------------------------------|------------|-------|
|              | Legacy Diskette A:<br>Legacy Diskette B:<br>Primary Master<br>Primary Slave<br>Secondary Master<br>Secondary Slave<br>Boot Drive Order<br>Boot through RFD | 1.44 mb<br>NONE<br>AUTO<br>AUTO<br>AUTO<br>AUTO<br>Floppy Disk<br>No |            |       |
|              | Memory Cache:<br>Summary Screen:<br>Floppy check:<br>Hand Disk Pre-delay:<br>NumLock<br>Key Click:                                                         | Enabled<br>Disabled<br>Disabled<br>Disabled<br>Off<br>Disabled       |            |       |
|              | Key Click:                                                                                                    | Disabled                                                             |            |       |

- 3. Press Enter to access the Main menu.
  - a. Use the down arrow to move down the menu selections until the **Summary Screen** item is selected.
  - b. Use the right and left arrow keys to toggle the Enabled or Disabled selection. See Figure 15.

| Legacy Diskette A    | 1.44 mb     |  |
|----------------------|-------------|--|
| Legacy Diskette B:   | NONE        |  |
| Primary Master       | AUTO        |  |
| Primary Slave        | AUTO        |  |
| Secondary Master     | AUTO        |  |
| Secondary Slave      | AUTO        |  |
| Boot Drive Order     | Floppy Disk |  |
| Boot through RFD     | No          |  |
| Memory Cache:        | Enabled     |  |
| Summary Screen:      | Enabled     |  |
| Floppy check:        | Disabled    |  |
| Hand Disk Pre-delay: | Disabled    |  |
| NumLock              | Off         |  |
| Key Click:           | Disabled    |  |
|                      |             |  |

- Figure 15. Summary Screen Enable Setting
- c. With Enabled selected, press the Escape key to exit the Main menu.

- 4. Press the Escape key again to exit the ZEB Main menu.
  - a. Use the down arrow to select Save and Exit. See Figure 16.

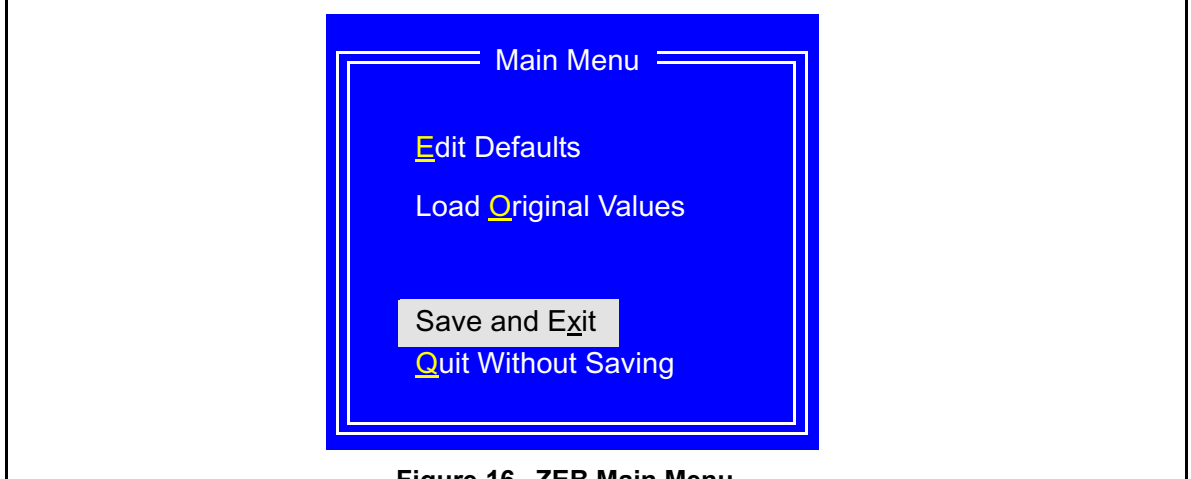

Figure 16. ZEB Main Menu

- b. Press Enter. The Save & Exit? command prompt displays.
- c. Press the Enter key to save the changed BIOS file. See Figure 17.

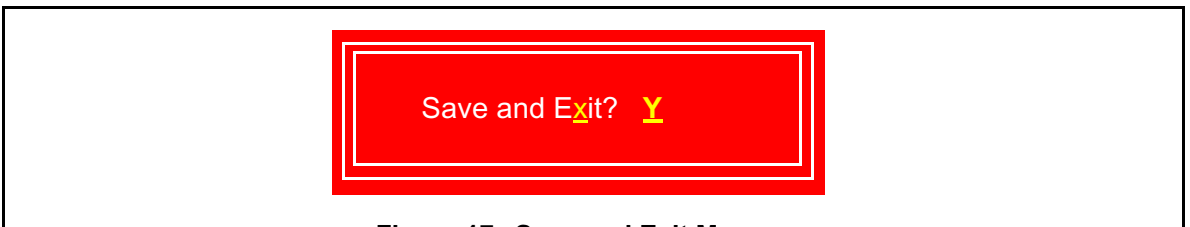

Figure 17. Save and Exit Menu

d. Type a new file name, or type the original file name in the Output Filename: prompt as desired. Remember, file names may not exceed eight characters in length. See Figure 18.

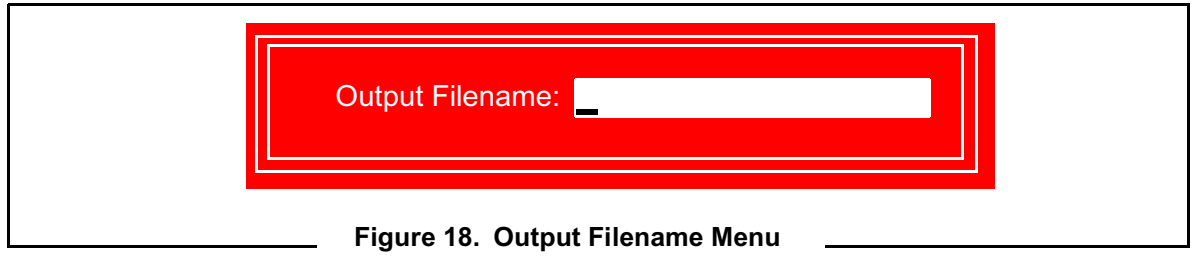

e. Press the Enter key.

The ZEB utility exits, and returns you to the DOS prompt.

#### Copy <your\_image.rom> to BIOS.ROM file

To verify that your BIOS changes are correct, copy your edited BIOS image to the AMDFLASH directory using the "/b" binary switch. Remember to rename your edited image to BIOS.ROM using the following copy command, for example:

#### C:\AMDFLASH> COPY /B <your\_image\_name.rom> BIOS.ROM

#### **Remove AC-Power to the IDS**

The IDS non-volatile RAM is battery backed, and although you have disabled the battery by jumpering JP5 pins 2 and 3 (see Figure 12), you must also re-power the IDS board to erase the original data in the non-volatile RAM.

#### 7. Technical Tips

This section discusses items and techniques particular to the effective use of the ZFx86 BIOS.

#### 7.1. Understanding Memory Windows

Memory windows are a feature of the ZF Logic. Memory windows provide chip select and addressing for SRAM and Flash Chips external to the ZFx86 chip.

Memory windows benefit the user two ways:

- Allows interconnect to Flash and SRAM chips without extra glue logic
- Allows addressing of up to 64 MB of external Flash/SRAM (4 chip selects times 16 MB per chip select) through an aperture in the ISA address space called a memory window.

#### 7.1.1. Memory Window Basics

XT computers contained a paged memory scheme that allows the XT to access memory above 1 MB. A small aperture (window) below 1 MB was used to address perhaps 1 to 8 MB of additional RAM through page switching.

The memory windows on the ZFx86 work in a similar manner. From a DOS prompt, run the program AMDFLASH on the ZFx86 and specify option P in the Main Menu screen. You see a printout similar to the following:

Phoenix Mach Z BIOS Memory Window Setup Calculator Window OK at C8000–CBFFFH Window OK at CC000–CFFFFH Window OK at D0000–D3FFFH Window OK at D4000–D7FFFH Window OK at D8000–DBFFFH Window OK at DC000–DFFFFH These numbers specify where to place the windows (apertures) in the memory space below 1 MB. Actually, it specifies memory in the range of C0000 through FFFFF which is not shadowed. The ZFx86 BIOS lives in the upper 128K of the first megabyte, that is, addresses E0000 through F0000. However, to allow the BIOS to run faster, rather than read it from 8-bit wide flash, the BIOS is copied into the typical 32-bit wide SDRAM. Then the SHADRC and SHADWC registers in the ZFx86 North Bridge hardware are set to enable read from the SDRAM and not to enable Write to the SDRAM. This results in memory reads directed to this address space that are also directed to the North Bridge SDRAM controller, which in turn is generally connected to high performance 32-bit wide SDRAM.

Addresses not shadowed, which are in the range C0000 to FFFFF, are directed to the ISA bus. Any addresses on the ISA bus, which are below E0000, may be used as memory windows.

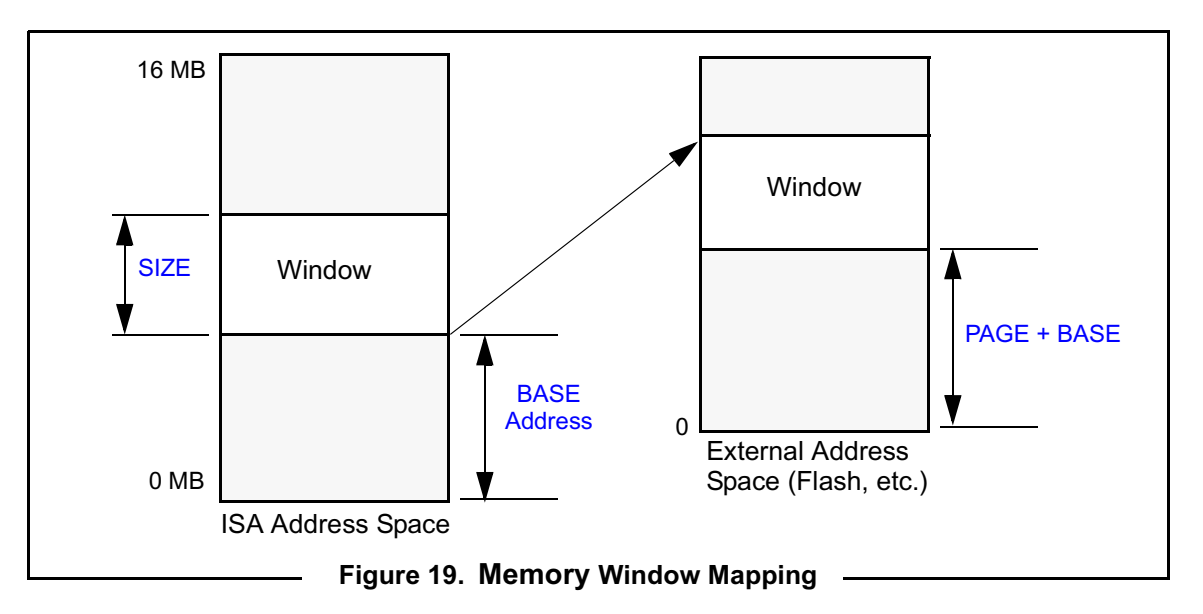

To use these memory windows to access external SRAM or FLASH chips, the ZFx86 allows you to activate one of four mem\_csn pins (where n=0,1,2, or 3) when addresses between BASE and BASE+SIZE are encountered.

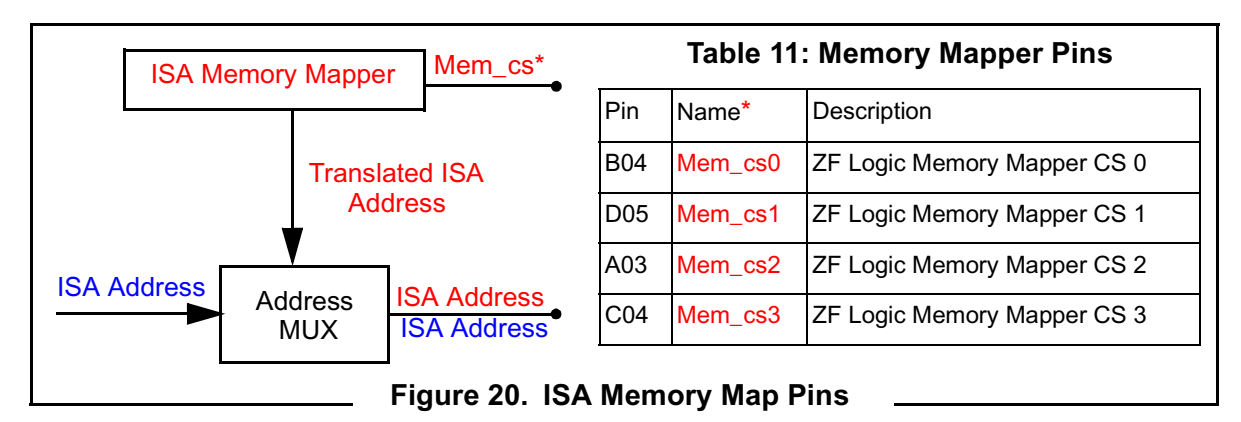

Thus if you set base to D0000 and size to 64K (and those addresses were available), whenever you execute a memory read or a memory write in the range of D0000 to DFFFF you also generate a memory chip select. Which chip select would you get? Well, there are four register sets, one for each of the four mem\_cs signals.

The address which comes out on the ISA bus is translated by the memory window hardware. In general, the question is this: how do I move the target window through my flash chip so that using the fixed window I have set up in the ZFx86 address space I can reference all of the data in the flash chip (up to 16 MB). This answer is embodied in a formula for setting the value of the PAGE register:

PAGE = 1000000 - BASE + FLASHA.

If BASE = 0D0000 then set PAGE to F30000 so that D000:0 goes to address 0 in the Flash. That is 1000000 – D0000 + 0.

For D0000 to go to D0000 in the flash, set PAGE to 0. That is, 1000000 – D0000 + D0000. (only specify 6 digits).

#### 7.1.2. Using the BIOS to Set Initial Memory Window Positions

AMDFLASH contains a calculator to make the initial setup of your windows easier. Set the initial values of the BASE/SIZE/PAGE registers using exactly the same technique you use in your own software to reset or move these memory windows.

The operative part of the BASE/SIZE/PAGE registers is a 12 bit field (3 hex digits) out of a 32-bit register. The BASE/SIZE/PAGE registers are 32-bits wide, but only bits 23–12 are used (12 bits or 3 hex digits). The possible ranges of data written to these registers is thus 000000H – FFF000H.

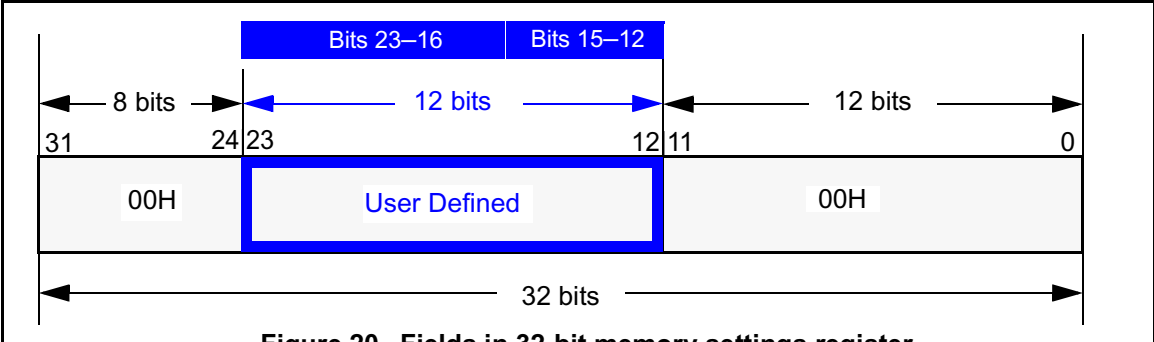

Figure 20. Fields in 32-bit memory settings register

Since each field is 12 bits wide, the actual data values are 000 to FFF hex (in the 12 bit field).

If you want the window to start at D0000 in the ZFx86 address space, set the BASE to 0D0000 hex, that is, 0D0 in the 12-bit field and in the BIOS settings for the Memory Window BASE.

 Table 12 shows the values used to setup a Memory Window Chip Select that enables

 blocks placed at flash address 0 to be mapped to ISA addresses shown in the first column.

 Table 12 Seconda Window Calculations

| ISA Window Base | BASE (hex) | PAGE (hex) |
|-----------------|------------|------------|
|                 |            |            |
| C8000           | C8         | F38        |
| CC000           | СС         | F34        |
| D0000           | D0         | F30        |
| D4000           | D4         | F26        |
| D8000           | D8         | F28        |
| DC000           | DC         | F24        |

**Table 12: Sample Window Calculations** 

Calculate the window SIZE as BASE to BASE+SIZE where it is assumed that the right most 12 bits are implicitly FFF. Therefore, a size of 001000 hex would be 1FFF, thereby providing an 8K window. Note that you might think that 0 would provide a 4K window; however, we decode 0 internally to disable the window.

Treat the PAGE field as a signed number (if PAGE = –BASE then the target is the beginning of the flash), but because all 32 bits are not available, it becomes a bit tricky.

It is best to use the calculator built into AMDFLASH. An example of the printout and a copy of the source code in C follows.

#### Sample Code for Initial Memory Window Positions

Create a **32K** window starting at **D0000** in the ZFx86 address space. The window initially points to an **offset 2000H** within the flash chip.

Example: Set the Page register to 00F32000H (or F32 in the ZFx86 Phoenix BIOS Memory Window Setup screen).

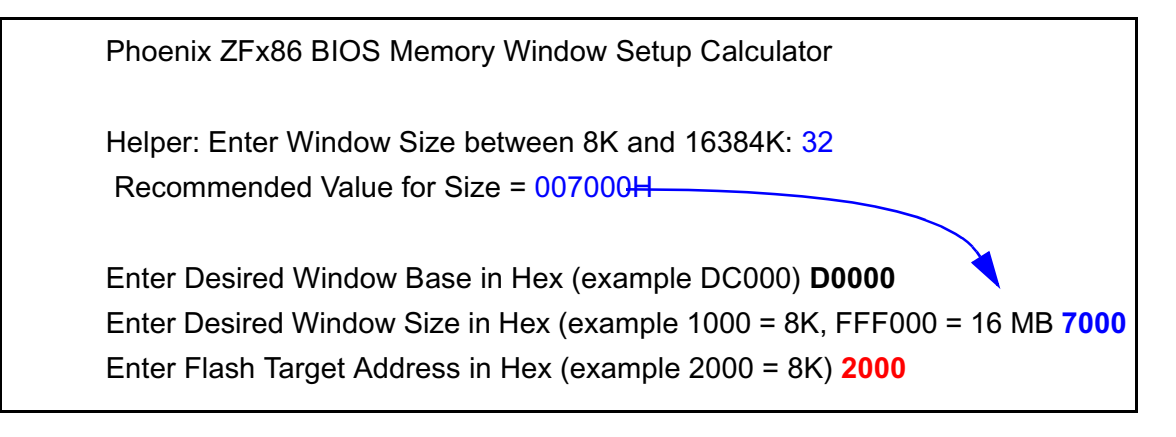

NOTE:In the following example, the program creates a 32K window starting at D0000H which points initially to offset 2000H in the flash using BASE = 0D0H, SIZE = 007H, and PAGE = F32H.

| 1  | unsigned long ulBase, ulSize, ulTarget, ulPage, ulDesiredK;                                    |
|----|------------------------------------------------------------------------------------------------|
| 2  |                                                                                                |
| 4  | printf ("\r\nHelper: Enter Window Size between 8 and 16384K: ");                               |
| 5  | ulDesiredK = uiScanInDecimal(0);                                                               |
| 6  |                                                                                                |
| 7  | if ((ulDesiredK >= 8) && (ulDesiredK <= 16384))                                                |
| 8  | printf ("\r\n Recommended Value for ""Size"" = %06IXH\r\n", (ulDesiredK-4) * 1024 );           |
| 9  |                                                                                                |
| 10 | printf ("\r\nEnter Desired Window Base in Hex (example DC000) ");                              |
| 11 | ulBase = ulScanInHex ();                                                                       |
| 12 | printf ("\r\nEnter Desired Window Size in Hex (example 1000 = 8K, FFF000 = 16 MB ");           |
| 13 | ulSize = ulScanInHex ();                                                                       |
| 14 | printf ("\r\nEnter Flash Target Address in Hex (example 2000 = 8K) ");                         |
| 15 | ulTarget = ulScanInHex ();                                                                     |
| 16 | ulBase = ulBase & 0xFFF000;                                                                    |
| 17 | ulSize = ulSize & 0xFFF000 ;                                                                   |
| 18 | ulTarget = ulTarget & 0xFFF000;                                                                |
| 19 | printf ("\r\nBase = %08IXH or %03IXH or %04Id decimal", ulBase, ulBase >> 12, ulBase<br>>>12); |
| 20 | if (ulSize == 0) printf ("\r\nWindow Disabled Size == 0");                                     |
| 21 | else                                                                                           |
| 22 | printf ("\r\nSize = %08IXH or %03IXH or %04Id decimal for Size = %dK", ulSize, ulSize >> 12,   |
|    | ulSize >>12, ((ulSize >> 12) + 1) * 4);                                                        |
| 23 | ulPage = (0x1000000 - ulBase + ulTarget) & 0xFFF000;                                           |
| 24 | printf ("\r\nPage = %08IXH or %03IXH or %04Id decimal for Flash Offset = %08IXH\r\n\n",        |
| 25 | ulPage, ulPage >> 12, ulPage >>12, ulTarget);                                                  |

#### 7.2. Using the Watchdog Tlmer

The ZFx86's Watch Dog Timer function is implemented using the following interface:

INT 15H System Services Interrupt Calling Parameters:

Register AH = C3H Enable/Disable Watchdog Timer Register AL = 00 Disable Watchdog Timeout

Register AL = 01 Enable Watchdog Timeout Register BX = 1 - 255 seconds

**Return Parameters:** 

Register Flag CF (Carry Flag) = 0 = Operation Complete Register Flag CF (Carry Flag) = 1 = Operation Failed

WDTON.EXE is a sample test program for WDT functions. WDTON.c is the source code written in MS C and may be used as a tutorial for developing user based WDT routines in Assembler or Other C language compilers.

As an example, set the IDS board's watchdog Jumper J2 to short pin 2 to 3. (WD OSC INT). Then, at a DOS prompt, run WDTON 10. The WDTON utility displays the time continuously for 10 seconds. The test keeps the ZFx86's watchdog timer from firing until the ten second interval. At that time the watchdog timer fires and the system resets.

#### WDTON.C Sample Program

```
6 // Tests WDT INT 15 Functions
7
8 #include <ctype.h>
9 #include <io.h>
10 #include <dos.h>
11 #include <stdlib.h>
12 #include <stdio.h>
13 #include <string.h>
14 #include <time.h>
15
16 void main(argc,argv)
17 int argc;
18 char *argv[];
19 {
20 char tbuffer[9];
21 union REGS inregs, outregs;
22 int delay_value=0;
23 int wait value=0;
24 int start secs = 0;
25 int stop secs = 0:
26 time_t t1,t2;
27
28 setbuf(stdout,NULL);
29
30 if(argc !=2)
                               // only two args allowed
     { printf("\nError: \n");
31
32
       printf("Format: WDTON <secs> i.e WDTON 10"); exit(EXIT_FAILURE);}
33
34 delay_value = (abs(atoi(argv[1])));
35 wait value = delay value*2;
36 system("cls");
37 //_strtime (tbuffer);
38 printf("\nWatch Dog Timer Tickle Test\n");
39 printf("\nSystem will REBOOT in %2.2d seconds",delay value);
40 printf("\nStart Time %s\n", _strtime (tbuffer));
41
42 //start_secs = (atoi(&tbuffer[6]));
43 start secs = (time(\&t1));
44 //printf("Startsecs == %d\n", start secs);
45 //stop secs =+ (atoi(&tbuffer[6]));
46 //printf("Start Secs %d\n", start_secs);
47
48 time(&t1);
49
50 while ((difftime(t2,t1) != delay value+1))
51
     {
```

```
printf("Tickling WDT %s\r", _strtime (tbuffer));
52
53
      time(&t2);
54
      }
55 printf("WDT FAILED %s\n", _strtime (tbuffer));
56 printf("\n");
57 while ((difftime(t2,t1) < delay_value+7))
58
      {
59
      printf("Waiting 5 more seconds: %s\r", _strtime (tbuffer));
60
      time(&t2);
61
      }
62 outregs.x.ax = 0xc301;
63 outregs.x.bx = delay_value;
64 int86(0x15 ,&inregs, &outregs);
65 printf("\nINT 15 function C3 01 failed CF = %d\n", outregs.x.cflag);
66 }
```

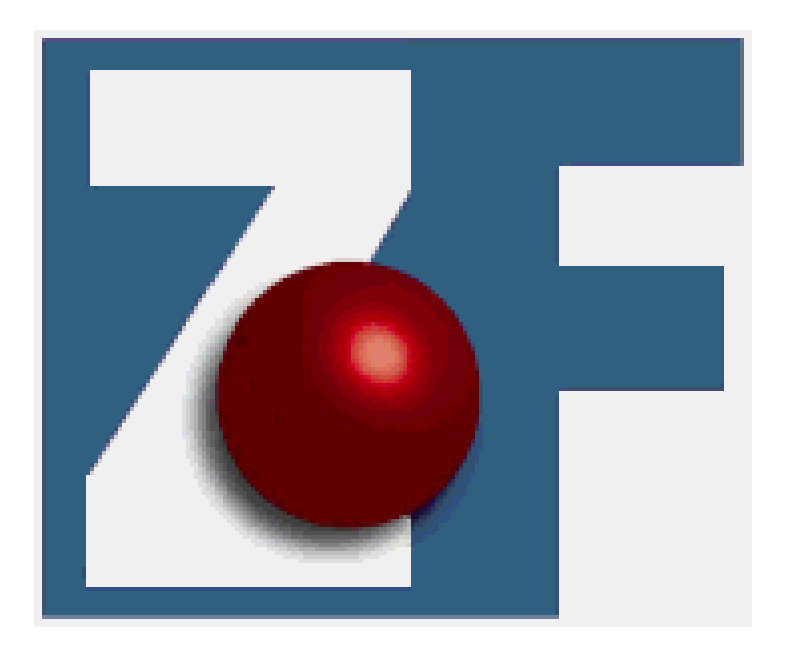

ZF Micro Devices, Inc. 1052 Elwell Court Palo Alto, California 94303 (650) 965-3800 · Fax 965-4050 www.zfmicro.com